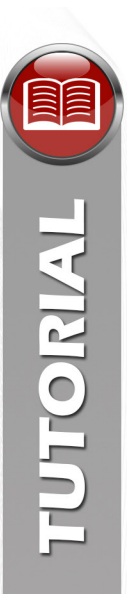

# Programa de Formação Continuada "Avaliação Educacional" Tutorial de acesso à ferramenta "Autopresença"

Antes do 1º Encontro Presencial (EP)

### 1. TESTE DE ACESSO:

É fundamental que todos os inscritos no Programa de Formação Continuada "Avaliação Educacional" **testem o seu login** (usuário e senha) anteriormente à realização do primeiro EP. Para tanto:

#### a. Acesse o "Fale Conosco" no site do curso: www.escoladeformacao.sp.gov.br/avaliacaoeducacional;

| SECRET                                                                                                    | ARIA DA EDUO                     | CAÇÃO DO E          | STADO DE SÃ | O PAULO      |   |    |    |   | CENTRAL DE ATENDIMEN<br>Entre em contato com a SEE |
|----------------------------------------------------------------------------------------------------|----------------------------------|---------------------|-------------|--------------|---|----|----|---|----------------------------------------------------|
| Program<br>Avaliaça                                                                                                    | na de Formação<br>no Educacional | Continuada          |             |              | - | A+ | A- | с | PESQUISAR                                          |
| INÍCIO                                                                                                    | O PROGRAMA                       | BOLETINS            | INSCRIÇÕES  | FALE CONOSCO |   |    |    |   |                                                    |
| ício                                                                                                    |                                  |                     |             |              |   |    |    |   |                                                    |
| Notícias Destaques                                                                                                    |                                  |                     |             |              |   |    |    |   |                                                    |
| Acesse o curso                                                                                                    |                                  |                     |             |              |   |    |    |   |                                                    |
| Inscrições encerradas!                                                                                                    |                                  |                     |             |              |   |    |    |   |                                                    |
| Informamos que as inscrições para o Programa de Formação Continuada "Avaliação Educacional" chegaram ao fim no                                                                                                    |                                  |                     |             |              |   |    |    |   |                                                    |
| dia 30 de outubro de 2014! Pesquisa                                                                                                    |                                  |                     |             |              |   |    |    |   |                                                    |
| Atenção: as atividades serão realizadas de 13 de novembro a 26 de dezembro de 2014. Atente-se ao cronograma de atividades e lembre-se que apenas a partir da data de início do curso os cursistas terão acesso ao AVA-EFAP. |                                  |                     |             |              |   |    |    |   |                                                    |
| tenção: as<br>e atividades                                                                                                    | e lembre-se que ape              | inds a partir da de |             |              |   |    |    |   |                                                    |

Figura 1

- b. No campo "Usuário", utilize o seu CPF (11 dígitos, sem pontos ou hífen) e, no campo "Senha", utilize o seu RG (sem pontos ou hífen) ou a sua senha personalizada utilizada para acessar as ferramentas da Rede do Saber/EFAP;
- c. Clique em "Entrar";

| Usuário:<br>Senha: | Informe seu Login e senha para a inclusão do chamado. |
|--------------------|-------------------------------------------------------|

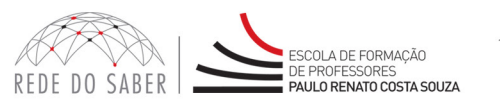

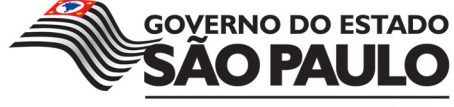

Secretaria da Educação

- d. Se conseguiu acessar o "Fale Conosco", significa que você deverá utilizar **os mesmos dados para acessar** a ferramenta "Autopresença" durante a realização dos EP que compõem o Programa.

Atenção: Não é necessário abrir um chamado após o acesso ao "Fale Conosco"! É preciso, apenas, realizar o teste de acesso para ter certeza de que o seu "Usuário" e a sua "Senha" estejam atualizados.

### 2. RETORNO DA SENHA:

Se, ao tentar acessar o "Fale Conosco", aparecer a mensagem "Senha inválida", siga estas orientações para retornar à sua senha:

a. Logo abaixo do campo "Senha", clique em "Esqueceu sua senha? Clique aqui";

| ALE                | CONOSCO                                                                                          |
|--------------------|--------------------------------------------------------------------------------------------------|
|                    |                                                                                                  |
| Usuário:<br>Senha: | Informe seu Login e senha para a inclusão do chamado.                                            |
| Jeinid             | Esqueceu sua senha? Clique aqui<br>Caso não tenha cadastro clique <b>aqui</b> para se cadastrar. |

Figura 3

b. Na tela seguinte, informe o seu CPF (11 dígitos, sem pontos ou hífen) e clique em "Enviar";

| Esqueci mi | nha senha     |  |
|------------|---------------|--|
|            | CPF:          |  |
|            | Enviar Limpar |  |
|            |               |  |

Figura 4

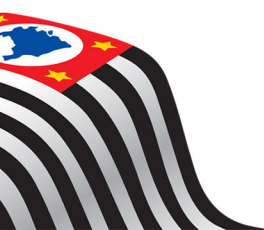

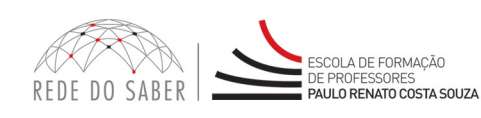

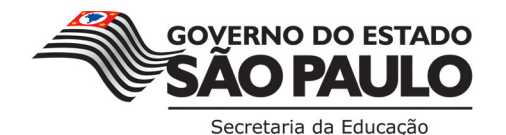

| ~  | Aparocorá a monsagon | a abaiya Confira | a cou andaraca | do o mail o |            | "Eachar" |
|----|----------------------|------------------|----------------|-------------|------------|----------|
| ι. | Aparecera a mensagen |                  | o seu enuereço | ue e-mail e | cilque ent | rechai,  |

| Nova senha                                                           |                          |
|----------------------------------------------------------------------|--------------------------|
| Prezado Sr (a)                                                       |                          |
| Envianos um e-mail para o endereco                                   | contendo instruções para |
| que você possa obter uma nova senha.                                 | contendo instruções para |
| Caso seu e-mail seja diferente do informado, entre em contato pelo t | elefone (11) .           |
| Fechar                                                               |                          |
|                                                                      |                          |
|                                                                      |                          |

d. Será enviado um e-mail com instruções para você obter uma nova senha. Siga as orientações do e-mail e tome nota da sua nova senha.

**Durante os Encontros Presenciais** 

#### 1. REGISTRO DE PRESENÇA:

Para realizar o seu registro de presença, siga estes passos:

a. Utilize o seu CPF (11 dígitos, sem pontos ou hífen) no campo "Usuário" e, no campo "Senha" o seu RG (sem pontos ou hífen) ou sua senha e clique em "Entrar";

| SECRETARIA DE ESTADO DA EDUCAÇÃO                      | Central de Atendimento   Legislação   Mapa do Site 😞                       |
|-------------------------------------------------------|----------------------------------------------------------------------------|
| Registro de<br><b>Presença</b>                        | REDE DO SABER                                                              |
| Prezado,                                              | ۲۰۰۰)»۳۰۰۰-۰»                                                              |
| itilizada em outras aplicações da Rede do Saber/EFAP. | irren) e, no campo Senna , o seu RG (sem pontos e hirren) ou senna pessoai |
| Acesso                                                |                                                                            |
| Usuário                                               |                                                                            |
| Senha                                                 |                                                                            |
|                                                       | Entrar                                                                     |
|                                                       | Figura 6                                                                   |

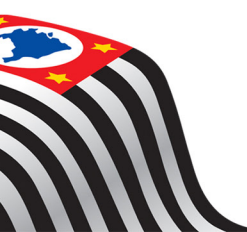

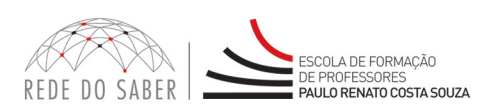

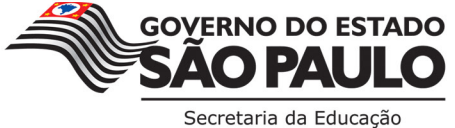

| TUTORIAL |
|----------|
|          |

| h  | No tolo  | coguinto  | clique | ٥m   | "Rogistrar | nroconc | <u>~"</u> د |
|----|----------|-----------|--------|------|------------|---------|-------------|
| υ. | ina tela | seguinte, | unque  | CIII | negistiai  | present | a,          |

| Presença       Identificação         Identificação       Oia         Programa/Curso:       Avaliação Educacional         Image: Consultar a sua presença of a ferramenta eletrônica de registro de presença:       Cique em Sessão], botão localizado no menu superior direito, para liberar o acesso à ferramenta eletrônica de registro de presença:         Cique em Sessão], botão localizado no menu superior direito, para liberar o acesso à ferramenta eletrônica de registro de presença:         Cique em Sessão], botão localizado no menu superior direito, para liberar o acesso à ferramenta eletrônica de registro de presença:         Cique em Sessão], botão localizado no menu superior direito, para liberar o acesso à ferramenta eletrônica de registro de presença:         Cursista: Para registrar a sua presença, clique no link correspondente. Para consultar as presenças já registradas, clique em registros de presença".         Atenção: Em sendo responsável e cursista, será necessário liberar a sessão e, posteriormente, registrar sua presença.         Registrar presença         Consultar registros de presença         Figura 7         pois, clique em "Apontar";         SECRETARIA DE ESTADO DA EDUCAÇÃO | Registro de                                                                                                    |                                                                                                  |
|----------------------------------------------------------------------------------------------------|----------------------------------------------------------------------------------------------------|--------------------------------------------------------------------------------------------------|
| Identificação         Olá         Programa/Curso:       Aveliação Educecional         Image: Clique em [Sessão], botão localizado no menu superior direito, para liberar o acesso à ferramenta eletrônica de registro de presença:         Clique em [Sessão], botão localizado no menu superior direito, para liberar o acesso à ferramenta eletrônica de registro de presença:         Clique em [Sessão], botão localizado no menu superior direito, para liberar o acesso à ferramenta eletrônica de registro de presença:         Cursista: Para registrar a sua presença, clique no link correspondente. Para consultar as presenças já registradas, clique em "registros de presença".         Atenção: Em sendo responsável e cursista, será necessário liberar a sessão e, posteriormente, registrar sua presença.         Registrar presença         Consultar registros de presença         Figura 7         pois, clique em "Apontar";         SECRETARIA DE ESTADO DA EDUCAÇÃO       Central de Atendimento   Legislação   Mage                                                                                                    | Presença                                                                                                    |                                                                                                  |
| Identificação         Olá         Programa/Curso:       Avaliação Educacional         Image: Consultar a service de la consultação da ferramenta eletrônica de registro de presença:         Cique em [Sessão], botão localizado no menu superior direito, para liberar o acesso à ferramenta eletrônica de registro de presença deste início de cada período e/ou a cada finalização da sessão.         Cursista:       Para registrar a sua presença, clique no link correspondente. Para consultar as presenças já registradas, clique em "registros de presença".         Atenção:       Em sendo responsável e cursista, será necessário liberar a sessão e, posteriormente, registrar sua presença.         Registrar presença       Consultar registros de presença         Figura 7       Figura 7         Dis, clique em "Apontar";       SECRETARIA DE ESTADO DA EDUCAÇÃO                                                                                                    |                                                                                                    | [Fale Conosco                                                                                    |
| Olá Programa/Curso: Avaliação Educacional  Responsável pela liberação da ferramenta eletrônica de registro de presença: Clique em [Sessão], botão localizado no menu superior direito, para liberar o acesso à ferramenta eletrônica de registro de p Atenção: A liberação do acesso deve ser efetuada em todos os computadores destinados ao apontamento de presença deste início de cada período e/ou a cada finalização da sessão.  Cursista: Para registrar a sua presença, clique no link correspondente. Para consultar as presenças já registradas, clique em ' registros de presença''.  Atenção: Em sendo responsável e cursista, será necessário liberar a sessão e, posteriormente, registrar sua presença.  Registrar presença Consultar registros de presença  Figura 7  SECRETARIA DE ESTADO DA EDUCAÇÃO  Cursi de Atendimento   Legislação   Mag                                                                                                    | Identificação                                                                                                    |                                                                                                  |
| Programa/Curso: Avaliação Educacional  Responsável pela liberação da ferramenta eletrônica de registro de presença: Clique em [Sessão], botão localizado no menu superior direito, para liberar o acesso à ferramenta eletrônica de registro de p Atenção: A liberação do acesso deve ser efetuada em todos os computadores destinados ao apontamento de presença deste início de cada período e/ou a cada finalização da sessão.  Cursista: Para registrar a sua presença, clique no link correspondente. Para consultar as presenças já registradas, clique em ' registros de presença'.  Atenção: Em sendo responsável e cursista, será necessário liberar a sessão e, posteriormente, registrar sua presença.  Registrar presença Consultar registros de presença  Figura 7  SECRETARIA DE ESTADO DA EDUCAÇÃO  Central de Atendimento   Legislação   Mag                                                                                                    | Olá                                                                                                    |                                                                                                  |
| Responsável pela liberação da ferramenta eletrônica de registro de presença:         Clique em [Sessão], botão localizado no menu superior direito, para liberar o acesso à ferramenta eletrônica de registro de p         Atenção: A liberação do acesso deve ser efetuada em todos os computadores destinados ao apontamento de presença deste         início de cada período e/ou a cada finalização da sessão.         Cursista: Para registrar a sua presença, clique no link correspondente. Para consultar as presenças já registradas, clique em "         registros de presença".         Atenção: Em sendo responsável e cursista, será necessário liberar a sessão e, posteriormente, registrar sua presença.         Registrar presença         Consultar registros de presença         Figura 7         pois, clique em "Apontar";         SECRETARIA DE ESTADO DA EDUCAÇÃO                                                                                                    | Programa/Curso: Avaliação Educacional                                                                                  | V                                                                                                |
| Atenção: A liberação do acesso deve ser efetuada em todos os computadores destinados ao apontamento de presença deste<br>início de cada período e/ou a cada finalização da sessão.<br>Cursista: Para registrar a sua presença, clique no link correspondente. Para consultar as presenças já registradas, clique em '<br>registros de presença''.<br>Atenção: Em sendo responsável e cursista, será necessário liberar a sessão e, posteriormente, registrar sua presença.<br>Registrar presença<br>Consultar registros de presença<br>Figura 7<br>Dis, clique em "Apontar";<br>SECRETARIA DE ESTADO DA EDUCAÇÃO<br>Central de Atendimento   Legislação   Mag                                                                                                    | Responsável pela liberação da ferramenta eletrônica d<br>Clique em [Sessão], botão localizado no menu superior direit  | e registro de presença:<br>o, para liberar o acesso à ferramenta eletrônica de registro de prese |
| Cursista: Para registrar a sua presença, clique no link correspondente. Para consultar as presenças já registradas, clique em " registros de presença".<br>Atenção: Em sendo responsável e cursista, será necessário liberar a sessão e, posteriormente, registrar sua presença.<br>Registrar presença<br>Consultar registros de presença<br>Figura 7<br>Dis, clique em "Apontar";<br>SECRETARIA DE ESTADO DA EDUCAÇÃO<br>Central de Atendimento   Legislação   Mag                                                                                                    | Atenção: A liberação do acesso deve ser efetuada em todos<br>início de cada período e/ou a cada finalização da sessão. | os computadores destinados ao apontamento de presença deste eve                                  |
| Atenção: Em sendo responsável e cursista, será necessário liberar a sessão e, posteriormente, registrar sua presença.         Registrar presença         Consultar registros de presença         Figura 7         ois, clique em "Apontar";         SECRETARIA DE ESTADO DA EDUÇAÇÃO         Central de Atendimento   Legislação   Mag                                                                                                    | Cursista: Para registrar a sua presença, clique no link corres                                                         | pondente. Para consultar as presenças já registradas, clique em "Cor                             |
| Registrar presença         Consultar registros de presença         Figura 7         ois, clique em "Apontar";         SECRETARIA DE ESTADO DA EDUCAÇÃO         Central de Atendimento   Legislação   Mag                                                                                                    | Atancão: Em condo reconsciual o currieta, corá pococrária li                                                           | harar a consta o portariormente, registrar que processo                                          |
| Registrar presença         Consultar registros de presença         Figura 7         ois, clique em "Apontar";         SECRETARIA DE ESTADO DA EDUCAÇÃO         Central de Atendimento   Legislação   Mag                                                                                                    | Atenção: Em sendo responsaver e cursista, será necessano in                                                            | berar a sessao e, posteriormente, registrar sua presença.                                        |
| Figura 7<br>ois, clique em "Apontar";<br>SECRETARIA DE ESTADO DA EDUCAÇÃO Central de Atendimento   Legislação   Maj                                                                                                    | Registrar presença                                                                                                    |                                                                                                  |
| Figura 7<br>Dis, clique em "Apontar";<br>SECRETARIA DE ESTADO DA EDUCAÇÃO Central de Atendimento   Legislação   Mag                                                                                                    |                                                                                                    |                                                                                                  |
| OIS, Clique em "Apontar";<br>SECRETARIA DE ESTADO DA EDUCAÇÃO Central de Atendimento   Legislação   Mag                                                                                                    |                                                                                                    | Figura /                                                                                         |
| SECRETARIA DE ESTADO DA EDUCAÇÃO Central de Atendimento   Legislação   Maj                                                                                                    | oois clique om "Apontar":                                                                                              |                                                                                                  |
| SECRETARIA DE ESTADO DA EDUCAÇÃO Central de Atendimento   Legislação   Mag                                                                                                    |                                                                                                    |                                                                                                  |
|                                                                                                    | SECRETARIA DE ESTADO DA EDUCAÇÃO                                                                                       | Central de Atendimento   Legislação   Mapa d                                                     |
|                                                                                                    |                                                                                                    |                                                                                                  |

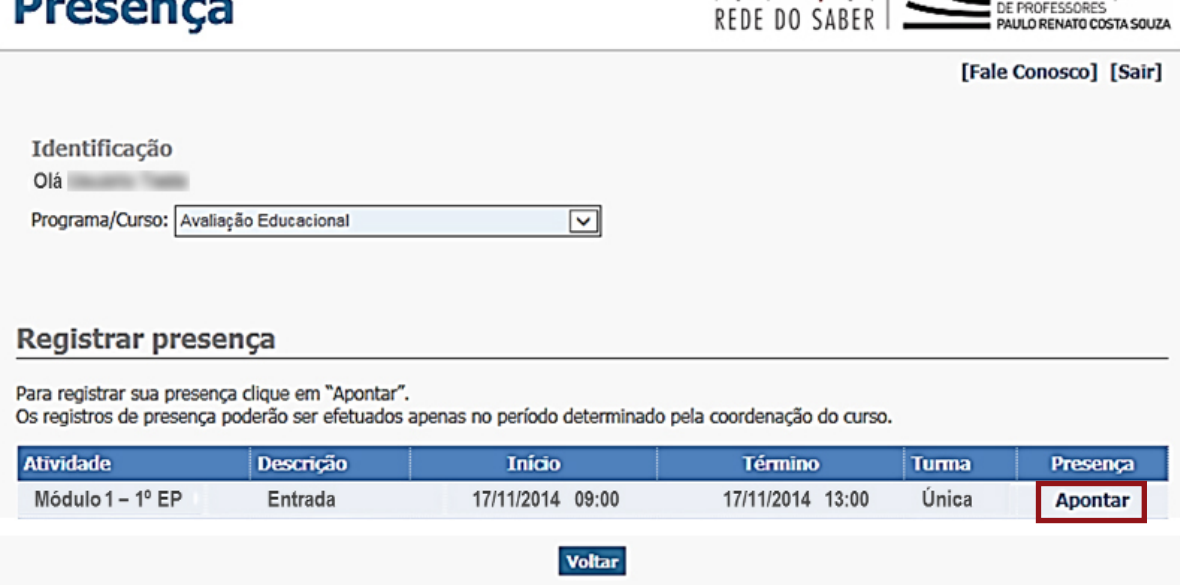

Figura 8

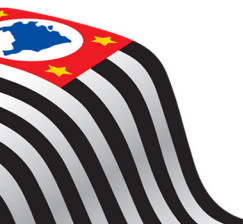

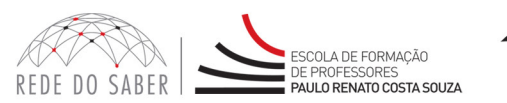

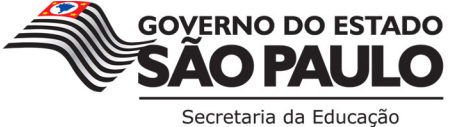

- d. Será expedido pelo sistema um número de protocolo que comprovará o registro de sua presença naquele período do EP. Certifique-se de que o protocolo foi expedido em cada período: esse é o registro de que a sua presença foi apontada com sucesso!;
  - e. Depois, clique em "Sair", no campo superior da tela.

| SECRETARIA DE ESTADO DA EDUCAÇÃO                              | Central de Atendimento   Legislação   Mapa do Site 😡 |
|---------------------------------------------------------------|------------------------------------------------------|
| Registro de<br>Presença                                       | REDE DO SABER                                        |
|                                                               | [Fale Conosco] [Sair]                                |
| Identificação                                                 |                                                      |
| Olá                                                           |                                                      |
| Programa/Curso: Avaliação Educacional                         | $\checkmark$                                         |
| Mensagem da página da web                                     |                                                      |
| Registrar presen<br>Anote o número do protoco                 | oi efetuado com sucesso.                             |
| Para registrar sua presença o<br>Os registros de presença pod |                                                      |
| Atīvīdade<br>Módulo 1 – 1º EP                                 | OK Turma Presença<br>Única Apontar                   |
|                                                               | /oltar                                               |
| Fig                                                           | gura 9                                               |

Atenção: Esse procedimento terá de ser realizado em dois períodos: na entrada e na saída, em cada um dos seis EP que compõem o Programa!

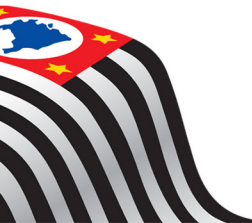

TUTORIAL

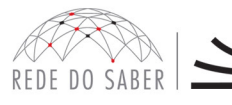

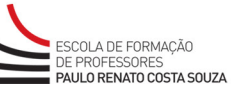

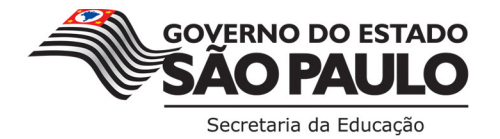